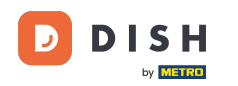

i

Nyní se nacházíte v administračním panelu l v sekci Menu . Zde můžete vytvářet a upravovat stávající nabídky.

| <b>DISH</b> RESERVATION   |                                                                                                    |    | HD*Tutorial               | <u> </u>    | •      |
|---------------------------|----------------------------------------------------------------------------------------------------|----|---------------------------|-------------|--------|
| E Reservations            | Did you know that a menu is the biggest driver for attracting diners to a restaurant? Most restaurant visitors said that the menu influenced their decision of selecting a restaurant. When you create your menu, you will be able to display it on your website similar to the reservation and feedback widgets. It will also be shared with your guests when they make a reservation. |    |                           |             |        |
| 🎢 Menu                    | Would you like to create another menu? Get started here.                                                                                                    |    |                           |             |        |
| 🛎 Guests                  |                                                                                                    |    |                           |             |        |
| 🕲 Feedback                |                                                                                                    |    |                           |             |        |
| 🗠 Reports                 |                                                                                                    |    |                           |             |        |
| 🌣 Settings 👻              |                                                                                                    |    |                           |             |        |
| ⑦ Help                    |                                                                                                    |    |                           |             |        |
|                           |                                                                                                    |    |                           |             |        |
|                           |                                                                                                    |    |                           |             |        |
|                           |                                                                                                    |    |                           |             |        |
|                           |                                                                                                    |    |                           |             |        |
|                           |                                                                                                    |    |                           |             |        |
|                           |                                                                                                    |    |                           |             |        |
|                           |                                                                                                    |    |                           |             |        |
|                           |                                                                                                    |    |                           |             |        |
|                           |                                                                                                    |    |                           |             |        |
|                           |                                                                                                    |    |                           |             |        |
| Too many quests in house? |                                                                                                    |    |                           |             |        |
| Pause online reservations | Designed by Hospitality Digital GmbH. All rights reserved.                                                                                                    | FA | Q   Terms of use   Imprir | nt   Data P | rivacy |

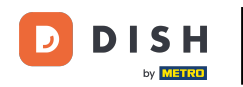

### Kliknutím na přidat přidáte nové menu.

| <b>DISH</b> RESERVATION   |                                                                                                    | HD*Tutorial        | <u> 세</u> 년<br>키주 ~ |        |
|---------------------------|----------------------------------------------------------------------------------------------------|--------------------|---------------------|--------|
| Reservations              | Did you know that a menu is the biggest driver for attracting diners to a restaurant? Most restaurant visitors said that the menu influenced their decision of selecting a restaurant. When you create your menu, you will be able to display it on your website similar to the reservation and feedback widgets. It will also be shared with your guests when they make a reservation. |                    |                     |        |
| 🎢 Menu                    | Would you like to create another menu? Get started here.                                                                                                    |                    |                     |        |
| 🛎 Guests                  |                                                                                                    |                    |                     |        |
| Eedback                   |                                                                                                    |                    |                     |        |
| 🗠 Reports                 |                                                                                                    |                    |                     |        |
| 🌣 Settings 👻              |                                                                                                    |                    |                     |        |
| ⑦ Help                    |                                                                                                    |                    |                     |        |
|                           |                                                                                                    |                    |                     |        |
|                           |                                                                                                    |                    |                     |        |
|                           |                                                                                                    |                    |                     |        |
|                           |                                                                                                    |                    |                     |        |
|                           |                                                                                                    |                    |                     |        |
|                           |                                                                                                    |                    |                     |        |
|                           |                                                                                                    |                    |                     |        |
|                           |                                                                                                    |                    |                     |        |
|                           |                                                                                                    |                    |                     |        |
|                           |                                                                                                    |                    |                     |        |
| Too many guests in house? |                                                                                                    |                    |                     |        |
| Pause online reservations | Designed by Hospitality Digital CmbH. All rights reserved. FAQ                                                                                                    | Terms of use   Imp | rint   Data P       | rivacy |

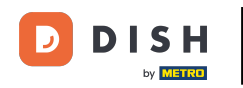

### Kliknutím na nabídku oprav jej přidáte.

| <b>DISH</b> RESERVATION                                |                                                                 |                                                                   |                                                             |                                                                |          | HD*Tutorial       | <u> 4</u><br>4<br>4<br>4<br>4<br>4<br>4 | •      |
|--------------------------------------------------------|-----------------------------------------------------------------|-------------------------------------------------------------------|-------------------------------------------------------------|----------------------------------------------------------------|----------|-------------------|-----------------------------------------|--------|
| Reservations Menu                                      | Step 1: Choose Menu Type<br>Does your menu change often? You co | ould decide to have a permanent menu, a                           | a daily menu or a limited time menu. The                    | choice is all yours!                                           |          |                   |                                         |        |
| 🛎 Guests                                               | Fixed Menu                                                      | Daily Menu                                                        | Time Menu                                                   | Special Menu                                                   |          |                   |                                         |        |
| Feedback                                               | Your menu is fixed for now and is not changing daily.           | You have a different menu<br>depending on the day of the<br>week. | You have a different menu for breakfast, lunch, and dinner. | You have a special / season<br>menu for a limited time period. |          |                   |                                         |        |
| 🗠 Reports                                              |                                                                 |                                                                   |                                                             |                                                                |          |                   |                                         |        |
| 🏟 Settings 👻                                           |                                                                 | Select day(s)                                                     | Select time 🔹                                               | Wed, 25/03/2020 - Wed, 25/C                                    |          |                   |                                         |        |
| ⑦ Help                                                 | Give it a title: Business Lunch                                 |                                                                   |                                                             |                                                                |          |                   |                                         |        |
|                                                        | Step 2: Define categories Does your menu have different catego  | ories like Appetizers, Soft drinks, Cocktails                     |                                                             |                                                                |          |                   |                                         |        |
|                                                        | Would you like to add more categories                           | s?<br>s!                                                          |                                                             | ADD                                                            |          |                   |                                         |        |
|                                                        |                                                                 |                                                                   |                                                             |                                                                |          |                   |                                         |        |
| Too many guests in house?<br>Pause online reservations | Designed by Hospitality Digital GmbH. All rights res            | served.                                                           |                                                             |                                                                | FAQ   Te | rms of use   Impr | nt   Data P                             | rivacy |

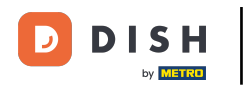

### A pak tomu dejte název.

| <b>DISH</b> RESERVATION                                |                                                                                                    | HD*Tutorial   쇠붙 🗸 🕞                       |
|--------------------------------------------------------|----------------------------------------------------------------------------------------------------|--------------------------------------------|
| 팀 Reservations<br>웹 Menu                               | Step 1: Choose Menu Type<br>Does your menu change often? You could decide to have a permanent menu, a daily menu or a limited time menu. The choice is all yours!                                      |                                            |
| 🖴 Guests                                               | Fixed Menu Daily Menu Dime Menu Special Menu                                                                                                    |                                            |
| ③ Feedback                                             | Your menu is fixed for now and<br>is not changing daily. You have a different menu down a different menu for depending on the day of the breakfast, lunch, and dinner. Menu for a limited time period. |                                            |
| 🗠 Reports                                              |                                                                                                    |                                            |
| 🌣 Settings 👻                                           | Select day(s)    Select time  Wed, 25/03/2020 - Wed, 25/C                                                                                                    |                                            |
| @ Help                                                 | Give it a title: Business Lunch                                                                                                    |                                            |
|                                                        | Step 2: Define categories Does your menu have different categories like Appetizers, Soft drinks, Cocktails, Main Course? If yes, list them below.                                                      |                                            |
|                                                        | Would you like to add more categories?  My Menu doesn't have categories!                                                                                                    |                                            |
|                                                        |                                                                                                    |                                            |
| Too many guests in house?<br>Pause online reservations | Designed by Hospitality Digital GmbH. All rights reserved.                                                                                                    | Q.   Terms of use   Imprint   Data Privacy |

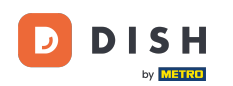

0

# V části Definovat kategorie lze do nové nabídky přidat více kategorií. Poznámka: Pokud nabídka nepatří do žádné kategorie, klikněte na "Moje nabídka nemá kategorie!"

| <b>DISH</b> RESERVATION                                |                                                                                                    |                                                                                              |                                                             |                                                             | HD | Tutorial   퀵봄 | < (+) |
|--------------------------------------------------------|----------------------------------------------------------------------------------------------------|----------------------------------------------------------------------------------------------|-------------------------------------------------------------|-------------------------------------------------------------|----|---------------|-------|
| 🗐 Reservations<br>🎢 Menu                               | Your menu is fixed for now and is not changing daily.                                                                                                   | You have a different menu<br>depending on the day of the<br>week.                            | You have a different menu for breakfast, lunch, and dinner. | You have a special / season menu for a limited time period. |    |               |       |
| 🐣 Guests                                               |                                                                                                    | Select day(s)                                                                                | Select time 👻                                               | Wed, 25/03/2020 - Wed, 25/C                                 |    |               |       |
| e Feedback                                             |                                                                                                    |                                                                                              |                                                             |                                                             |    |               |       |
| 🗠 Reports                                              | Give it a title: Business Lunch                                                                                                    |                                                                                              |                                                             |                                                             |    |               |       |
| 🌣 Settings 👻                                           | Step 2: Define categories                                                                                                    |                                                                                              |                                                             |                                                             |    |               |       |
| ⑦ Help                                                 | Does your menu have different categor                                                                                                    | ries like Appetizers, Soft drinks, Cocktails                                                 | s, Main Course? If yes, list them below.                    |                                                             |    |               |       |
|                                                        | Medium                                                                                                    | <b>a</b>                                                                                     |                                                             |                                                             |    |               |       |
|                                                        | Big                                                                                                    |                                                                                              |                                                             |                                                             |    |               |       |
|                                                        | Would you like to add more categories'                                                                                                    | ?                                                                                            |                                                             | ADD                                                         |    |               |       |
|                                                        | Step 3: Add dishes<br>Great job, rockstar! We are almost there<br>quantity if you have one. List the price a<br>You can re-order the categories and dis | e. One final step and you will be ready to<br>and you are good to go!<br>shes as you please. | o go. Add the dishes inside the categories                  | (if defined) and a description or                           |    |               |       |
|                                                        | Medium                                                                                                    | ≡                                                                                            |                                                             |                                                             |    |               |       |
| Too many guests in house?<br>Pause online reservations | Dish name Dish                                                                                                    | n description Select                                                                         | Diet - Quantity                                             | Price                                                       |    |               |       |

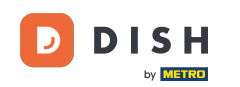

• V části Přidat jídla přidáte jídla do nového menu. Zadejte následující informace: název jídla, popis jídla, dietu, množství a cenu.

| <b>DISH</b> RESERVATION                                |                                                                    |                                                                |                   |     |       |      | HD*Tutorial 🛛 🍦              | * •          |
|--------------------------------------------------------|--------------------------------------------------------------------|----------------------------------------------------------------|-------------------|-----|-------|------|------------------------------|--------------|
| Reservations                                           | quantity if you have one. List the You can re-order the categories | e price and you are good to go!<br>s and dishes as you please. |                   |     |       |      |                              |              |
| ۲ <b>۹</b> Menu                                        | Medium                                                             |                                                                |                   |     |       | ≡    |                              |              |
| 🛎 Guests                                               | Spaghetti Bolognese                                                | Spaghetti with Bolognese                                       | Select Diet       | · 1 | 10,80 |      |                              |              |
|                                                        |                                                                    |                                                                |                   |     |       |      |                              |              |
| 🗠 Reports                                              | Salad                                                              | Salad with raddish                                             | Vegan, Vegetarian | • 1 | 6,20  |      |                              |              |
| 🗢 Settings 👻                                           |                                                                    |                                                                |                   |     |       |      |                              |              |
| () Help                                                | Would you like to add more o                                       | dishes?                                                        |                   |     |       | ADD  |                              |              |
|                                                        | Big                                                                |                                                                |                   |     |       |      |                              |              |
|                                                        |                                                                    |                                                                |                   |     |       | =    |                              |              |
|                                                        | Spaghetti Bolognese                                                | Spaghetti with Bolognese                                       | Select Diet       | - 2 | 16,90 |      |                              |              |
|                                                        |                                                                    |                                                                |                   |     |       |      |                              |              |
|                                                        | Salad                                                              | Salad with raddish                                             | Vegan, Vegetarian | • 2 | 9,80  |      |                              |              |
|                                                        |                                                                    |                                                                |                   |     |       |      |                              |              |
|                                                        | Would you like to add more o                                       | dishes?                                                        |                   |     |       | ADD  |                              |              |
|                                                        |                                                                    |                                                                |                   |     |       | SAVE |                              |              |
| Too many guests in house?<br>Pause online reservations | Designed by Hospitality Digital GmbH. All                          | rights reserved.                                               |                   |     |       |      | FAQ   Terms of use   Imprint | Data Privacy |

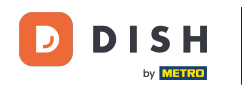

## Chcete-li publikovat své nové menu, klikněte na ULOŽIT.

| <b>DISH</b> RESERVATION   |                                                                   |                                                                 |                   |     |       |      | HD*Tutorial              | <u> </u>      |        |
|---------------------------|-------------------------------------------------------------------|-----------------------------------------------------------------|-------------------|-----|-------|------|--------------------------|---------------|--------|
| Reservations              | quantity if you have one. List the You can re-order the categorie | ne price and you are good to go!<br>s and dishes as you please. |                   |     |       |      |                          |               |        |
| <b>۳۱</b> Menu            | Medium                                                            |                                                                 |                   |     |       | ≡    |                          |               |        |
| 🛎 Guests                  | Spaghetti Bolognese                                               | Spaghetti with Bolognese                                        | Select Diet       | * 1 | 10,80 |      |                          |               |        |
| Feedback                  |                                                                   |                                                                 |                   |     |       |      |                          |               |        |
| l∞ Reports                | Salad                                                             | Salad with raddish                                              | Vegan, Vegetarian | • 1 | 6,20  |      |                          |               |        |
| <ul><li>Ø Help</li></ul>  |                                                                   |                                                                 |                   |     |       |      |                          |               |        |
|                           | Would you like to add more                                        | dishes?                                                         |                   |     |       | ADD  |                          |               |        |
|                           | Big                                                               |                                                                 |                   |     |       | ≡    |                          |               |        |
|                           | Spaghetti Bolognese                                               | Spaghetti with Bolognese                                        | Select Diet       | - 2 | 16,90 |      |                          |               |        |
|                           | Salad                                                             | Salad with raddish                                              | Vegan, Vegetarian | • 2 | 9,80  |      |                          |               |        |
|                           |                                                                   | dishes?                                                         |                   |     |       | ADD  |                          |               |        |
| Too many quests in house? |                                                                   |                                                                 |                   |     |       | SAVE |                          |               |        |
| Pause online reservations | Designed by Hospitality Digital GmbH. All                         | rights reserved.                                                |                   |     |       |      | FAQ   Terms of use   Imp | rint   Data P | rivacy |

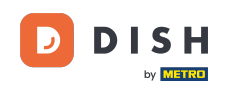

0

Vždy se můžete rozhodnout, zda nabídku nastavit jako aktivní nebo neaktivní, což má za následek, že se hostům zobrazí nebo ne. Chcete-li to provést, jednoduše použijte posuvník nabídky.

| DISH RESERVATION                                       |                                                                                                    |                                                                      |                                                     |                                                                                                    |         | HD*Tutorial         | <u>a</u><br>a<br>a<br>b<br>a<br>b<br>a<br>b |        |
|--------------------------------------------------------|----------------------------------------------------------------------------------------------------|----------------------------------------------------------------------|-----------------------------------------------------|----------------------------------------------------------------------------------------------------|---------|---------------------|---------------------------------------------|--------|
| E Reservations                                         | Did you know that a menu is the bigg<br>selecting a restaurant. When you crea<br>shared with your guests when they m | est driver for attracti<br>te your menu, you w<br>ake a reservation. | ng diners to a restaur<br>ill be able to display it | ant? Most restaurant visitors said that the menu influenced their decision of<br>: on your website similar to the reservation and feedback widgets. It will also | De      |                     |                                             |        |
| 🎢 Menu                                                 | Would you like to create another me                                                                                  | enu? Get started her                                                 | е.                                                  |                                                                                                    |         |                     |                                             |        |
| 🛎 Guests                                               |                                                                                                    |                                                                      |                                                     |                                                                                                    |         |                     |                                             |        |
| e Feedback                                             | FIXED MENU                                                                                                    |                                                                      |                                                     |                                                                                                    |         |                     |                                             |        |
| 🗠 Reports                                              | Business Lunch                                                                                                    |                                                                      | <b>(2</b> )                                         |                                                                                                    |         |                     |                                             |        |
| 🌣 Settings 👻                                           | Medium                                                                                                    | 1                                                                    | €10.80                                              |                                                                                                    |         |                     |                                             |        |
| ⑦ Help                                                 | Salad 🕕 😤 🖉                                                                                                    | 1                                                                    | €6.20                                               |                                                                                                    |         |                     |                                             |        |
|                                                        | <b>Big</b><br>Spaghetti Bolognese 👔                                                                                  | 2                                                                    | €16.90                                              |                                                                                                    |         |                     |                                             |        |
|                                                        | Salad 🗊 😤 💋                                                                                                    | 2                                                                    | €9.80                                               |                                                                                                    |         |                     |                                             |        |
|                                                        | This menu is currently active                                                                                        |                                                                      |                                                     |                                                                                                    |         |                     |                                             |        |
|                                                        |                                                                                                    |                                                                      |                                                     |                                                                                                    |         |                     |                                             |        |
|                                                        |                                                                                                    |                                                                      |                                                     |                                                                                                    |         |                     |                                             |        |
|                                                        |                                                                                                    |                                                                      |                                                     |                                                                                                    |         |                     |                                             |        |
|                                                        |                                                                                                    |                                                                      |                                                     |                                                                                                    |         |                     |                                             |        |
|                                                        |                                                                                                    |                                                                      |                                                     |                                                                                                    |         |                     |                                             |        |
| Too many guests in house?<br>Pause online reservations | Designed by Hospitality Digital GmbH. All rights                                                                     | reserved.                                                            |                                                     |                                                                                                    | FAQ   T | erms of use   Impri | nt   Data P                                 | rivacy |

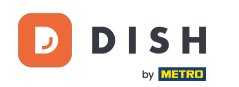

i

#### A je to. Dokončili jste tutoriál a nyní víte, jak přidat pevnou nabídku.

| <b>DISH</b> RESERVATION                                |                                                                                                    |                                                                         |                                               |                                                                                                    |     | HD*Tutorial            | শ্বাদ্ধ প     | •       |
|--------------------------------------------------------|----------------------------------------------------------------------------------------------------|-------------------------------------------------------------------------|-----------------------------------------------|----------------------------------------------------------------------------------------------------|-----|------------------------|---------------|---------|
| Reservations                                           | Did you know that a menu is the bigg<br>selecting a restaurant. When you crea<br>shared with your guests when they m | est driver for attractin<br>te your menu, you wil<br>ake a reservation. | g diners to a restaur<br>be able to display i | ant? Most restaurant visitors said that the menu influenced their decision of<br>: on your website similar to the reservation and feedback widgets. It will also be |     |                        |               |         |
| 🆞 Menu                                                 | Would you like to create another me                                                                                  | nu? Get started here.                                                   |                                               |                                                                                                    |     |                        |               |         |
| 🛎 Guests                                               |                                                                                                    |                                                                         |                                               |                                                                                                    |     |                        |               |         |
| Seedback                                               | FIXED MENU                                                                                                    |                                                                         |                                               |                                                                                                    |     |                        |               |         |
| 🗠 Reports                                              | Business Lunch                                                                                                    |                                                                         |                                               |                                                                                                    |     |                        |               |         |
| 🔅 Settings 👻                                           | Medium                                                                                                    |                                                                         | 010.00                                        |                                                                                                    |     |                        |               |         |
| ⑦ Help                                                 | Spagnetti Bolognese 🕤<br>Salad 🕕 😤 🖉                                                                                 | 1                                                                       | €6.20                                         |                                                                                                    |     |                        |               |         |
|                                                        | <b>Big</b><br>Spaghetti Bolognese 👔                                                                                  | 2                                                                       | €16.90                                        |                                                                                                    |     |                        |               |         |
|                                                        | Salad 🗊 👺 💋                                                                                                    | 2                                                                       | €9.80                                         |                                                                                                    |     |                        |               |         |
|                                                        | This menu is currently active                                                                                        |                                                                         |                                               |                                                                                                    |     |                        |               |         |
|                                                        |                                                                                                    |                                                                         |                                               |                                                                                                    |     |                        |               |         |
|                                                        |                                                                                                    |                                                                         |                                               |                                                                                                    |     |                        |               |         |
|                                                        |                                                                                                    |                                                                         |                                               |                                                                                                    |     |                        |               |         |
|                                                        |                                                                                                    |                                                                         |                                               |                                                                                                    |     |                        |               |         |
| Too many guests in house?<br>Pause online reservations | Designed by Hospitality Digital GmbH. All rights                                                                     | reserved.                                                               |                                               |                                                                                                    | FAQ | )   Terms of use   Imp | rint   Data I | Privacy |

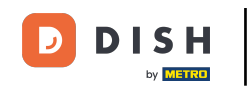

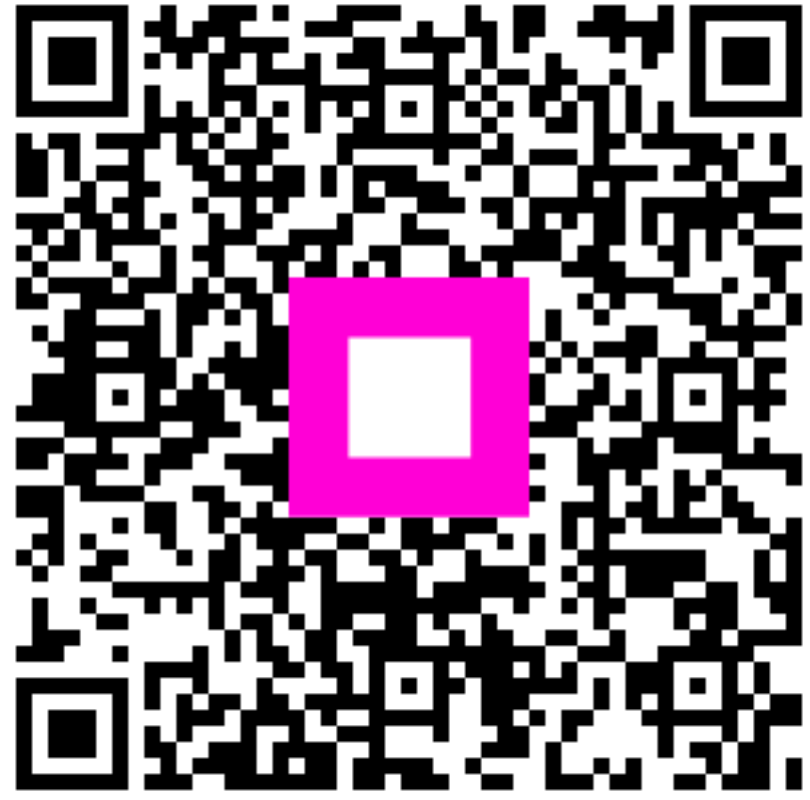

Skenováním přejděte do interaktivního přehrávače